## 2019년 온라인교육 과정

### □ 배경 및 목적

 국가예방접종 지원사업은 2009년부터 보건소를 중심으로 민간의료기관과 협조체계를 구축하여 시행되고 있음. 보건소 및 위탁의료기관 의료인에게 국가예방접종 지원사업 목적 및 변경사항 등의 지속적인 안내가 필요하여, 표준화된 온라인교육을 제공하여 접근성을 확보하여 이와 같은 문제를 최소화 하고자 함

### □ 교육대상

○ 인플루엔자 지원사업에 참여하는 예방접종 시행 의사 및 모든 예진의사

#### □ 2019년 온라인교육 과정(https://edu.cdc.go.kr)

#### ○ 어린이 국가예방접종 지원사업 위탁의료기관 대상 교육 과정

1. [기본교육] 어린이 국가예방접종 지원사업 위탁의료기관 교육(2019)

| 차 시 | 주 제                                  |
|-----|--------------------------------------|
| 1   | 2019년도 어린이 국가예방접종 지원사업 개요            |
| 2   | BCG접종과 이상반응                          |
| 3   | B형간염 주산기감염 예방사업 개요 및 시스템 사용방법(의료기관용) |
| 4   | B형간염의 특성 및 주산기 감염(1)                 |
| 5   | B형간염의 특성 및 주산기 감염(2)                 |
| 6   | HPV백신과 예방접종 커뮤니케이션                   |
| 7   | 계절인플루엔자의 이해                          |
| 8   | 백신의 보관과 취급                           |
| 9   | 예방접종 실시기준 및 방법(I)                    |
| 10  | 예방접종 실시기준 및 방법(표)                    |
| 11  | 예방접종 후 아나필락시스 발생시 대응법                |
| 12  | 예방접종과 이상반응                           |
| 13  | 예방접종통합관리시스템 계약신청 방법(신규-의료기관용)        |
| 14  | 예방접종통합관리시스템 사용방법(의료기관용)              |
|     |                                      |

※ 운영기간: 2019.4.1. ~ 2020.2.29.

#### ※ 교육대상:

 어린이 대상 국가예방접종 지원사업 미참여 의료기관 및 신규 예방접종 시행의사
 기존 어르신 국가예방접종 지원사업 위탁의료기관으로 어린이 국가예방접종 지원사업에 추가 참여를 원하는 의료기관 2. [보수교육] 어린이 국가예방접종 지원사업 위탁의료기관 교육(2019)

| 차 시 | 주 제                                  |
|-----|--------------------------------------|
| 1   | 2019년도 어린이 국가예방접종 지원사업 개요            |
| 2   | B형간염 주산기감염 예방사업 개요 및 시스템 사용방법(의료기관용) |
| 3   | B형간염의 특성 및 주산기 감염(1)                 |
| 4   | B형간염의 특성 및 주산기 감염(2)                 |
| 5   | HPV백신과 예방접종 커뮤니케이션                   |
| 6   | 국가예방접종 이상반응 관리                       |
| 7   | 백신의 보관과 취급                           |
| 8   | 예방접종 후 아나필락시스 발생시 대응법                |
| 9   | 예방접종통합관리시스템 계약갱신 방법(보수-의료기관용)        |
| 10  | 특수상황에서의 예방접종 및 FAQ                   |
|     |                                      |

※ 운영기간: 2019.4.1. ~ 2020.2.29.

※ 교육대상:

 기존 어린이 국가예방접종 지원사업 참여 위탁의료기관으로, 이전 교육 이수 기간이 2년이 도래한 의료기관 및 예방접종 시행의사(B형간염 주산기감염 사업, 건강여성 첫걸음 사업 포함)

#### ○ 어르신 국가예방접종 지원사업

1. [기본교육] 어르신 인플루엔자 국가예방접종 지원사업 위탁의료기관 교육(2019)

| 차 시   | 주 제                                  |
|-------|--------------------------------------|
| 1     | 2019-2020절기 어르신 인플루엔자 국가예방접종 지원사업 개요 |
| 2     | 계절인플루엔자의 이해                          |
| 3     | 성인 및 고령자에서의 예방접종                     |
| 4     | 어르신 인플루엔자접종 등록시스템 사용방법(기본교육-신규계약)    |
| 5     | 백신의 보관과 취급                           |
| 6     | 예방접종 후 아나필락시스 발생시 대응법                |
| 7     | 예방접종과 이상반응                           |
| 8     | 예방접종의 원칙                             |
| 9     | 예방접종통합관리시스템 계약신청 방법(신규-의료기관용)        |
| ※ 운영기 | 간: 2019.7.8. ~ 2019.11.29.           |

1. [기본교육] 임신부 인플루엔자 국가예방접종 지원사업 위탁의료기관 교육(2019)

| 차 시 | 주 제                                  |
|-----|--------------------------------------|
| 1   | 2019-2020절기 임신부 인플루엔자 국가예방접종 지원사업 개요 |

※ 운영기간: 2019.7.8. ~ 2020.2.29.

○ 임신부 국가예방접종 지원사업

※ 교육대상:

- 임신부 인플루엔자 국가예방접종 지원사업에 신규 및 추가로 참여하려는 의료기관 및 예방 접종 시행의사
- 2) 기존 어린이 및 어르신 인플루엔자 국가예방접종 지원사업 위탁의료기관으로 임신부 국가 예방접종 지원사업에 추가 참여를 원하는 의료기관 및 예방접종 시행의사
- ※ <u>임신부 인플루엔자 국가예방접종 지원사업만 참여를 원하실 경우</u>, "[기본교육] 어린이 국가예방접종 지원사업 위탁의료기관 교육(2019)"과 "[기본교육] 임신부 인플루엔자 국가예방접종 지원사업 위탁 의료기관(2019)"을 이수하신 후, <u>"어린이 국가예방접종" 탭에서 위탁의료기관 계약을 진행</u>하여 주시 기 바랍니다.

2. [보수교육] 어르신 인플루엔자 국가예방접종 지원사업 위탁의료기관 교육(2019)

어르신 인플루엔자 국가예방접종 지원사업에 신규로 참여하려는 의료기관 및 예방접종 시행의사
 기존 어린이 국가예방접종 지원사업 위탁의료기관으로 어르신 국가예방접종 지원사업에 추가 참여를

| 차 시 | 주 제                                  |
|-----|--------------------------------------|
| 1   | 2019-2020절기 어르신 인플루엔자 국가예방접종 지원사업 개요 |
| 2   | 성인 및 고령자에서의 예방접종                     |
| 3   | 국가예방접종 이상반응 관리                       |
| 4   | 어르신 인플루엔자접종 등록시스템 사용방법(보수교육-계약갱신)    |
| 5   | 백신의 보관과 취급                           |
| 6   | 예방접종 후 아나필락시스 발생시 대응법                |
| 7   | 예방접종의 원칙                             |
| 8   | 예방접종통합관리시스템 계약갱신 방법(보수-의료기관용)        |
| 9   | 특수상황에서의 예방접종 및 FAQ                   |

※ 운영기간: 2019.7.8. ~ 2019.11.29.

원하는 의료기관 및 예방접종 시행의사

※ 교육대상:

※ 교육대상:

1) 2018년 위탁계약 갱신 대상 의료기관 및 예방접종 시행의사

 기존 어르신 국가예방접종 지원사업 참여 위탁의료기관으로, 이전 교육 이수 기간이 2년이 도래한 의료기관 및 예방접종 시행의사

# 위탁의료기관 인플루엔자 백신 예상수요량 제출 매뉴얼

□ 예상수요량 등록

★ 인플루엔자 백신 예상수요량 제출은 사전에 자율점검을 필수로 등록해야 입력 가능

- ① 어르신 인플루엔자 계약이 완료되면 '어르신인플루엔자 등록시스템'을 사용하실 수 있습니다.
- ② 질병보건통합관리시스템 메뉴의 '예방접종관리' > '국가예방접종사업' > '등록시스템' > '어르신인플루엔자 등록시스템'를 클릭하여 어르신인플루엔자 등록시스템을 실행합니다.
- ③ 상단 메뉴 '백신관리' > '백신요청'을 클릭하면 다음과 같은 화면이 나타납니다.

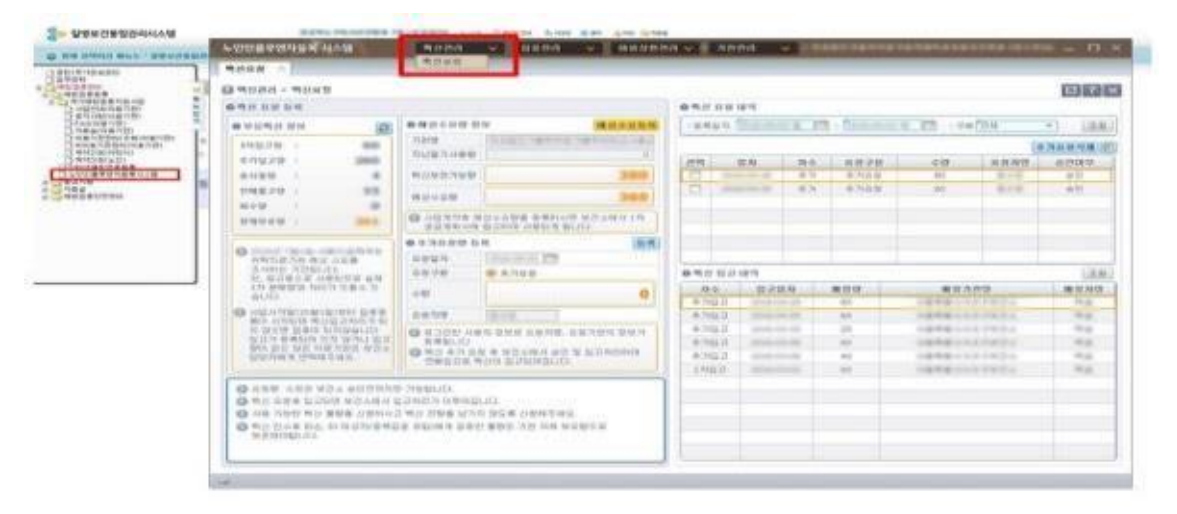

<그림 1. 백신요청>

- ④ [예상수요등록] 버튼을 클릭하면 예상수요등록 팝업창이 나타나며 '백신보관가능량과
  '예상수요량'을 입력하시고 [등록]버튼을 클릭합니다.
  - \* 보건소 승인전까지는 수정이 가능합니다.

| <b>4</b> 位 出版 的 4                                                                                                    |                                                                                                    | -                                                                                                    | _                                        | 10-10 IL IN 18*                                     | @ H (2 0         | 11                                       |  |       |
|----------------------------------------------------------------------------------------------------|----------------------------------------------------------------------------------------------------|----------------------------------------------------------------------------------------------------|------------------------------------------|-----------------------------------------------------|------------------|------------------------------------------|--|-------|
|                                                                                                    | A Constant and a constant and a constant and a |                                                                                                    |                                          | 210-315<br>218/0                                    |                  |                                          |  |       |
|                                                                                                    |                                                                                                    |                                                                                                    | 340                                      |                                                     | 응목자연<br>역 선보리가영당 |                                          |  |       |
| AND AND AND AND AND AND AND AND AND AND                                                                                                    |                                                                                                    |                                                                                                    | 0 % N N N N N                            |                                                     |                  |                                          |  |       |
| A STATE OF A STATE OF |                                                                                                    | Non (Contraction of the second second | a an an an an an an an an an an an an an | * 740 0<br>* 740 0<br>* 740 0<br>* 740 0<br>* 740 0 |                  | 10 10 10 10 10 10 10 10 10 10 10 10 10 1 |  | 11111 |

<그림 2. 백신예상수요량 등록>